# InSyBio Precision Chronic Pain Treatment Tool: a first-of-its-kind tool for personalizing treatment of chronic pain patients

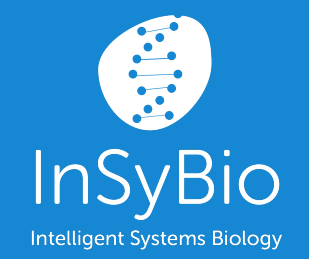

User Manual

#### April 2021

www.insybio.com

Insybio Pain Tool v1.1

# InSyBio Precision Chronic Pain Treatment Tool

#### Introduction

InSyBio Precision Chronic Pain Treatment Tool is a first-of-its-kind tool that is able to stratify chronic pain patients into individuals who will benefit from topical analgesics treatment and select the most suitable non-opioid treatment formulation for them using as input a combination of demographics, clinical characteristics and other responses to a simple questionnaire.

The first version of this tool is available for a free trial usage by clinicians treating Chronic pain patients (get it from here: https://pain.insybio.com/) offering them the following features:

- Evaluation of chronic pain situation of patients through the completion of a user-friendly web form
- Monitoring the progress of chronic pain patients over the time (trends, graphical representation of their clinical and demographics characteristics etc.)
- Suggesting suitable patients for non-opioid treatments
- Suggesting the best performing non-opioid treatment among 4 different formulations.

98.1% of the patients that were classified into the responders group presented a decrease in the pain scales and in the total number of administered drugs 3-6 months after having our test.

The available functionalities of the tool include an overview of My Patients with their Tests, New Patient addition, New Test addition and viewing Test results.

# Logging in

In the login page at <u>pain.insybio.com</u>, you enter your email and your password and press the "Log In" button.

| E-mail   Password   Log In   Forgot your password?   Don't have an account?   Contact us! | InSyBio                      | Intelligent<br>Systems<br>Biology |
|-------------------------------------------------------------------------------------------|------------------------------|-----------------------------------|
| Log In       Forgot your password?       Don't have an account? Contact us!               | E-mail                       |                                   |
| Forgot your password?<br>Don't have an account? Contact us!                               | Log In                       |                                   |
| Don't have an account? Contact us!                                                        | Forgot your password?        |                                   |
|                                                                                           | Don't have an account? Conta | ct us!                            |

#### InSyBio Precision Chronic Pain Treatment Tool

98.1% of the patients that were classified into the responders group presented a decrease in the pain scales and in the total number of administered drugs 3-6 months after having our test.

#### InSyBio Precision Chronic Pain Treatment Tool

has been developed for the US population, and is mainly intended for use in the US. All medical decisions need to be taken by a patient in consultation with their doctor. The authors and the sponsors of this tool accept no responsibility for clinical use or misuse of the machine learning empowered prognostic scores or any other detail displayed in our tool. If you don't have an account yet, you should click the respective button "Contact us!". This redirects you to a page where a registration form should be filled out.

| Intelligent<br>Systems<br>Biology<br>InSyBio Precision Chronic Pain Treatment Tool                       |
|----------------------------------------------------------------------------------------------------|
| Request a quota                                                                                          |
| Please fill the following form and we will contact you short after:<br>All the fields are required.      |
| Le Full name                                                                                             |
| Email address                                                                                            |
| Organisation                                                                                             |
| Address                                                                                                  |
| Choose a country                                                                                         |
| <ul> <li>I agree to receive news and updates from InSyBio</li> <li>I agree the terms of use .</li> </ul> |
| If you have already access credentials, go to the login page: Log in >                                   |

In case you have forgotten your password, you can click the respective link. In the page you will be redirected to, you have to enter your email. After that a link where you can update the password will be sent to you.

|   | Forgot Password                                                     |
|---|---------------------------------------------------------------------|
| i | Please fill your email address and we will contact you short after: |
|   | Apply<br>Log in >                                                   |

#### Home Page

After logging in, you are redirected to the home page - the patient index view. The patient index view consists of three parts - My Patients, Create new Patient and Manage Patients part. In these parts you are able to view your patients with their submitted tests (baselines and follow ups), add a new patient and manage your registered patients (delete and update patient). In the top of the home page you can see a navigation bar that gives you the opportunity to go to every part of this page (My Patients, Add Patient, Manage Patients or Add Test) or under your name change your password or log out.

| 🇐 InSyBio | o Pain - Patient | MY PATIENTS | ADD PATIENT | MANAGE PATIENTS | ADD TEST |          | user1 🗸         |
|-----------|------------------|-------------|-------------|-----------------|----------|----------|-----------------|
|           | My Patients      |             |             |                 |          |          | Change Password |
|           |                  |             |             |                 |          | <u> </u> | × Log out       |

In case you want to change your password, you can click the respective link on the user dropdown menu. In the page you will be redirected to, you have to enter your old password and type and retype the new password in the relevant fields. After that you can sign in with your new credentials.

| Home / Change Password |                              |   |
|------------------------|------------------------------|---|
|                        | Change Password              |   |
|                        | All the fields are required. |   |
| 6                      | Old Password                 |   |
| £                      | Password                     | ۹ |
| 6                      | Retype Password              | ٩ |
|                        | Apply                        |   |

# My Patients

In the My Patients part you are able to view your patients with their submitted tests (baselines and follow ups). This part of the view looks like the following:

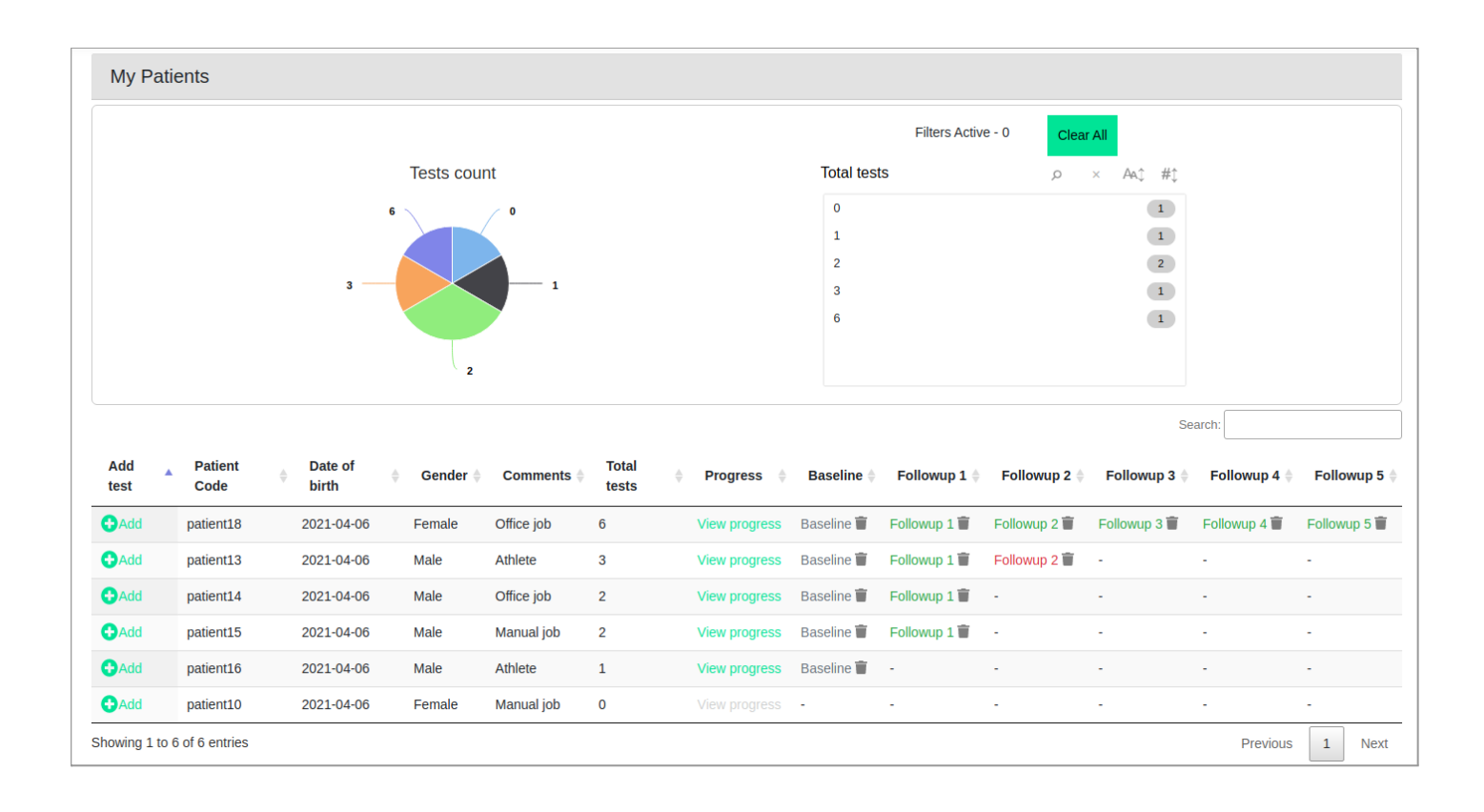

The above table shows all the basic information of a patient (Patient Code, Date of Birth, Gender, Comments) including the tests information (Total tests and the results of the completed tests) and the progress of the patient's pain severity, interference, pain related complaints and drugs used through time. The first test of a patient is the Baseline test and every new one is called Followup 1, Followup 2 etc. In the field "Baseline" and "Followup 1, 2 etc" you are able to click the given link in order to view the results of each test. The green color on the test link indicates a reduction in patient's pain severity, interference, pain related complaints and drugs used from the previous to the next test and the red color indicates an increase of them. By clicking the delete icon next to the test's link you are able to delete the selected test. In the first field "Add test" you can create a new test for the patient.

Above the table there is a pie chart and a filter panel. By clicking at one or more lines of the filter panel you are able to filter the patients table according to the number of their submitted tests. For example, clicking on the line where Total tests is 0, you are able to see only those patients for whom you have not yet submitted tests. The pie chart shows the tests count of the patients presented in the table.

#### **Create new Patient**

In the create new patient form you are able to fill out the basic information about a patient. A patient code, the date of birth, the gender and optionally some worth mentioning comments.

| Create new Patient          |               |               |          |  |
|-----------------------------|---------------|---------------|----------|--|
| Fields with * are required. | Data of bith  | Candor        | Commonto |  |
| Patientcode                 | Date of birth | Gender        | Comments |  |
|                             | 03/01/2021    | Male O Female |          |  |
| Create                      |               |               |          |  |

After creating a patient you can see the patient's details in the table "My Patients" and add his first test (Baseline).

### Manage Patients

In the manage patients part of the home page you are able to update the information of a patient or delete a registered patient including his tests from the column Actions of the table. This part of the view looks like the following:

| Manage Patients             |               |               |            |             |                        |
|-----------------------------|---------------|---------------|------------|-------------|------------------------|
|                             |               |               |            |             | Search:                |
| Patient Code                | Date of birth | <b>Gender</b> | Comments   | Total tests | ♦ Actions ♦            |
| patient10                   | 2021-04-06    | Female        | Manual job | 0           | ≜× ≗,                  |
| patient13                   | 2021-04-06    | Male          | Athlete    | 3           | ≜× ≗,                  |
| patient14                   | 2021-04-06    | Male          | Office job | 2           | ≜× ≗,                  |
| patient15                   | 2021-04-06    | Male          | Manual job | 2           | <b>≜</b> × <b>≗</b> ,∕ |
| patient16                   | 2021-04-06    | Male          | Athlete    | 1           | ≜× ≗,                  |
| patient18                   | 2021-04-06    | Female        | Office job | 6           | ≜× ≗,                  |
| Showing 1 to 6 of 6 entries |               |               |            |             | Previous 1 Next        |

After deleting a patient there are also no more the patient's details and his tests in the table "My Patients".

#### Create new Test

This page allows you to create a new test for a patient. The first test of a patient is the Baseline test and every new one is called Followup 1, Followup 2 etc. By entering this view you can see a simple questionnaire that must be filled out in order to identify if a non-opioid treatment is suitable for this patient and which one of the four supported formulations.

At first you should answer the questionnaire, then press the submit button, wait a minute without pressing anything and finally the results will appear on screen.

The test consists of 4 parts. The "Date of Survey", the "Primary Complaint/ Diagnosis", "Severity/Interference" and "Current Medication Usage".

| Date of survey                                     | 03/01/2021                                                      |   |
|----------------------------------------------------|-----------------------------------------------------------------|---|
| Primary compl<br>(Check all that app               | aint/ Diagnosis<br>ply)                                         |   |
| Arthritis                                          | 🗌 Hands 🗌 Feet 🗌 Hips 🗌 Knees 🗌 Neck 🗌 Shoulders 🗌 Back 🗌 Other |   |
| Neuropathy or<br>Radiculopathy<br>(Radiating pain) | Hands Feet Neck Back Sciatica Other                             |   |
| Myofascial/<br>Musculoskeleta<br>I Pain or Spasm   | Neck Shoulder Back Hips Other                                   |   |
| Tendinitis                                         | Shoulder Elbow Knee Wrist Hip Other                             |   |
| Other                                              |                                                                 | ٨ |

| Have you had pain other than these everyday kinds or pain today?         Yes       No         2. Select the areas where you feel pain.         Ankle       Elbow       Foot       Hand       Head       Hip       Neck       Shoulder       Knee       Upper Arm         Upper Leg       Wrist       Lower Arm       Lower Leg       Back         3. Please rate your pain by selecting the one number that best describes your pain at its worst in the last 24 hour         No Pain       Pain as bad as you c         0       1       2       3       4       5       6       7       8       9         4. Please rate your pain by selecting the one number that best describes your pain at its least in the last 24 hours       No Pain       Pain as bad as you c         0       1       2       3       4       5       6       7       8       9         5. Please rate your pain by selecting the one number that tells hown much pain you have on the average.       No Pain       Pain as bad as you c       9         0       1       2       3       4       5       6       7       8       9         6. Please rate your pain by selecting the one number that tells hown much pain you have right now.       No Pain       Pain as bad as you c         0                                                                                                    | i.<br>n imagii  |
|----------------------------------------------------------------------------------------------------|-----------------|
| 2. Select the areas where you feel pain.   Ankle Elbow Foot Hand Head Hip Neck Shoulder Knee Upper Arm   Upper Leg Wrist Lower Arm Lower Leg Back   3. Please rate your pain by selecting the one number that best describes your pain at its worst in the last 24 hours   No Pain Pain as bad as you c   0 1 2   3 4 5 6   7 8 9   4. Please rate your pain by selecting the one number that best describes your pain at its least in the last 24 hours   No Pain Pain as bad as you c   0 1 2   3 4 5   6 7 8   9   5. Please rate your pain by selecting the one number that tells hown much pain you have on the average.   No Pain Pain as bad as you c   0 1 2   3 4 5   6 7 8   9 5. Please rate your pain by selecting the one number that tells hown much pain you have on the average.   No Pain Pain as bad as you c   0 1 2   0 1 2   3 4 5   6 7 8   9   6. Please rate your pain by selecting the one number that tells hown much pain you have right now.   No Pain Pain as bad as you c   0 1 2   0 1 2   0 1 2   0 1 2                                                                                                    | i.<br>n imagii  |
| 2. Select the areas where you feel pain.   Ankle Elbow Foot Hand Head Hip Neck Shoulder Knee Upper Arm   Upper Leg Wrist Lower Arm Lower Leg Back   3. Please rate your pain by selecting the one number that best describes your pain at its worst in the last 24 hours   No Pain Pain as bad as you c   0 1 2 3 4 5 6 7 8 9   4. Please rate your pain by selecting the one number that best describes your pain at its least in the last 24 hours   No Pain Pain as bad as you c   0 1 2 3 4 5 6 7 8 9   5. Please rate your pain by selecting the one number that tells hown much pain you have on the average.   No Pain Pain as bad as you c   0 1 2 3 4 5 6 7 8 9   5. Please rate your pain by selecting the one number that tells hown much pain you have on the average.   No Pain Pain as bad as you c   0 1 2 3 4 5 6 7 8 9   6. Please rate your pain by selecting the one number that tells hown much pain you have right now.   No Pain Pain as bad as you c   0 1 2 3 4 5 6 7 8 9   7. In the last 24 hours how much pain relief have treatments or medications provided? Please select the one prepared                                                                                                    | i.<br>In imagin |
| Ankle Elbow Foot Hand Head Hip Neck Shoulder Knee Upper Arm Upper Leg Wrist Lower Arm Lower Leg Back 3. Please rate your pain by selecting the one number that best describes your pain at its worst in the last 24 hour No Pain Pain as bad as you c 1 2 3 4 5 6 7 8 9 4. Please rate your pain by selecting the one number that best describes your pain at its least in the last 24 hours No Pain Pain as bad as you c 1 2 3 4 5 6 7 8 9 5. Please rate your pain by selecting the one number that tells hown much pain you have on the average. No Pain Pain as bad as you c 1 2 3 4 5 6 7 8 9 5. Please rate your pain by selecting the one number that tells hown much pain you have on the average. No Pain Pain as bad as you c 1 2 3 4 5 6 7 8 9 5. Please rate your pain by selecting the one number that tells hown much pain you have on the average. No Pain Pain as bad as you c 1 2 3 4 5 6 7 8 9 5. Please rate your pain by selecting the one number that tells hown much pain you have on the average. No Pain Pain as bad as you c 1 2 3 4 5 6 7 8 9 5. Please rate your pain by selecting the one number that tells hown much pain you have on the average. No Pain 2 1 2 3 4 5 6 7 8 9 7 In the last 24 hours, how much pain relief have treatments or medications provided? Please select the one particular terms or medications provided? Please select the one particular terms or medications provided? Please select the one particular terms or medications provided? Please select the one particular terms or medications provided? Please select the one particular terms or medications provided? Please select the one particular terms or medications provided?                                                                                                    | n imagi         |
| 3. Please rate your pain by selecting the one number that best describes your pain at its worst in the last 24 hours<br>No Pain Pain as bad as you c<br>1 2 3 4 5 6 7 8 9<br>4. Please rate your pain by selecting the one number that best describes your pain at its least in the last 24 hours<br>No Pain Pain as bad as you c<br>1 2 3 4 5 6 7 8 9<br>5. Please rate your pain by selecting the one number that tells hown much pain you have on the average.<br>No Pain Pain as bad as you c<br>1 2 3 4 5 6 7 8 9<br>5. Please rate your pain by selecting the one number that tells hown much pain you have on the average.<br>No Pain Pain as bad as you c<br>1 2 3 4 5 6 7 8 9<br>6. Please rate your pain by selecting the one number that tells hown much pain you have right now.<br>No Pain Pain as bad as you c<br>1 2 3 4 5 6 7 8 9<br>7. In the last 24 hours, how much pain relief have treatments or medications provided? Please select the one performed                                                                                                    | i.<br>In imagii |
| No Pain<br>No Pain<br>No Pain<br>No Pain<br>A Please rate your pain by selecting the one number that best describes your pain at its least in the last 24 hours<br>No Pain<br>A Please rate your pain by selecting the one number that best describes your pain at its least in the last 24 hours<br>No Pain<br>Pain as bad as you c<br>Pain as bad as you c<br>Pain as bad as you     | n imagii        |
| 4. Please rate your pain by selecting the one number that best describes your pain at its least in the last 24 hours<br>No Pain Pain as bad as you c<br>Pain as bad as you c<br>Pain a | 10              |
| 4. Please rate your pain by selecting the one number that best describes your pain at its least in the last 24 hours<br>No Pain Pain as bad as you c<br>Pain as bad as you c<br>Pain a | 10              |
| <ul> <li>4. Please rate your pain by selecting the one number that best describes your pain at its least in the last 24 hours. No Pain</li> <li>Pain as bad as you c</li> <li>Pain as bad as you c</li> </ul>                                                                                                    | 20              |
| No Pain Pain as bad as you c<br>Pain as bad as you c<br>Pain as bad as you c                                                                                                    |                 |
| No PainPain as bad as you c01234567895. Please rate your pain by selecting the one number that tells hown much pain you have on the average.<br>No PainPain as bad as you cPain as bad as you c01234567896. Please rate your pain by selecting the one number that tells hown much pain you have right now.<br>No PainPain as bad as you c7896. Please rate your pain by selecting the one number that tells hown much pain you have right now.<br>No PainPain as bad as you c7897. In the last 24 hours, how much pain relief have treatments or medications provided? Please select the one percent                                                                                                    |                 |
| 5. Please rate your pain by selecting the one number that tells hown much pain you have on the average.<br>No Pain Pain as bad as you compare the one number that tells hown much pain you have on the average.<br>No Pain Pain as bad as you compare the one number that tells hown much pain you have right now.<br>6. Please rate your pain by selecting the one number that tells hown much pain you have right now.<br>No Pain Pain as bad as you compare that tells hown much pain you have right now.<br>No Pain Pain as bad as you compare that tells hown much pain you have right now.<br>No Pain Pain as bad as you compare that tells hown much pain you have right now.<br>No Pain Pain as bad as you compare that tells hown much pain you have right now.<br>No Pain Pain as bad as you compare the one number that tells hown much pain you have right now.<br>No Pain Pain as bad as you compare the one number that tells hown much pain you have right now.<br>No Pain Pain as bad as you compare the one number that tells hown much pain you have right now.<br>No Pain Pain as bad as you compare the one number that tells hown much pain you have right now.<br>No Pain Pain as bad as you compare the one number that tells hown much pain you have right now.<br>No Pain Pain as bad as you compare the one number that tells hown much pain you have right now.                                                                                                    | n imagi         |
| 5. Please rate your pain by selecting the one number that tells hown much pain you have on the average.<br>No Pain Pain as bad as you control of the one number that tells hown much pain you have right now.<br>A pain Pain as bad as you control of the one number that tells hown much pain you have right now.<br>No Pain Pain as bad as you control of the one number that tells hown much pain you have right now.<br>No Pain Pain as bad as you control of the one number that tells hown much pain you have right now.<br>No Pain Pain as bad as you control of the one number that tells hown much pain you have right now.<br>No Pain Pain as bad as you control of the one number that tells hown much pain you have right now.<br>No Pain Pain as bad as you control of the one number that tells hown much pain you have right now.<br>No Pain Pain as bad as you control of the one number that tells hown much pain you have right now.<br>No Pain Pain as bad as you control of the one number that tells hown much pain you have right now.<br>No Pain Pain as bad as you control of the one number that tells hown much pain you have right now.                                                                                                    | 10              |
| <ul> <li>5. Please rate your pain by selecting the one number that tells hown much pain you have on the average.</li> <li>No Pain</li> <li>Pain as bad as you control of the one number that tells hown much pain you have right now.</li> <li>6. Please rate your pain by selecting the one number that tells hown much pain you have right now.</li> <li>No Pain</li> <li>Pain as bad as you control of the one number that tells hown much pain you have right now.</li> <li>No Pain</li> <li>Pain as bad as you control of the one number that tells hown much pain you have right now.</li> <li>No Pain</li> <li>Pain as bad as you control of the one number that tells hown much pain you have right now.</li> <li>No Pain</li> <li>Pain as bad as you control of the one number that tells hown much pain you have right now.</li> <li>No Pain</li> <li>Pain as bad as you control of the one number that tells hown much pain you have right now.</li> <li>No Pain</li> <li>Pain as bad as you control of the one number that tells hown much pain you have right now.</li> <li>No Pain</li> <li>Pain as bad as you control of the one number that tells hown much pain you have right now.</li> <li>No Pain</li> <li>Pain as bad as you control of the one number that tells hown much pain you have right now.</li> <li>The last 24 hours how much pain relief have treatments or medications provided? Please selfs the one nergender of the one nergender of the one nergender o</li></ul>                                                                                                    |                 |
| No Pain       Pain as bad as you c         0       1       2       3       4       5       6       7       8       9         6. Please rate your pain by selecting the one number that tells hown much pain you have right now.       Pain as bad as you c         No Pain       Pain as bad as you c         0       1       2       3       4       5       6       7       8       9         7 In the last 24 hours, how much pain relief have treatments or medications provided? Please select the one percent                                                                                                    |                 |
| 6. Please rate your pain by selecting the one number that tells hown much pain you have right now.<br>No Pain Pain as bad as you can be pain as bad as you can be pain as bad as                                                                                                    | n imagi         |
| 0       1       2       3       4       5       6       7       8       9         6. Please rate your pain by selecting the one number that tells hown much pain you have right now.         No Pain       Pain as bad as you compared by the one number that tells hown much pain you have right now.         1       2       3       4       5       6       7       8       9         7       In the last 24 hours how much pain relief have treatments or medications provided? Please select the one percent of the one percent of the                                                                                                    |                 |
| 6. Please rate your pain by selecting the one number that tells hown much pain you have right now.<br>No Pain Pain as bad as you control of the pain of the pain of                                                                                                    | 10              |
| No Pain     Pain as bad as you c       0     1     2     3     4     5     6     7     8     9       7     In the last 24 hours, how much pain relief have treatments or medications provided? Please select the one percent                                                                                                    |                 |
| 7 In the last 24 hours how much nain relief have treatments or medications provided? Please selfct the one perce                                                                                                    | imagi           |
| 0 1 2 3 4 5 6 7 8 9<br>7 In the last 24 hours how much nain relief have treatments or medications provided? Please selfct the one perce                                                                                                    |                 |
| 7 In the last 24 hours, how much nain relief have treatments or medications provided? Please selft the one perce                                                                                                    | 10              |
| 7 In the last 24 hours how much nain relief have treatments or medications provided? Please selct the one perce                                                                                                    |                 |
| most shows how much relief you have received                                                                                                    | ntage t         |
| No Relief                                                                                                    |                 |
|                                                                                                    | lete Rel        |

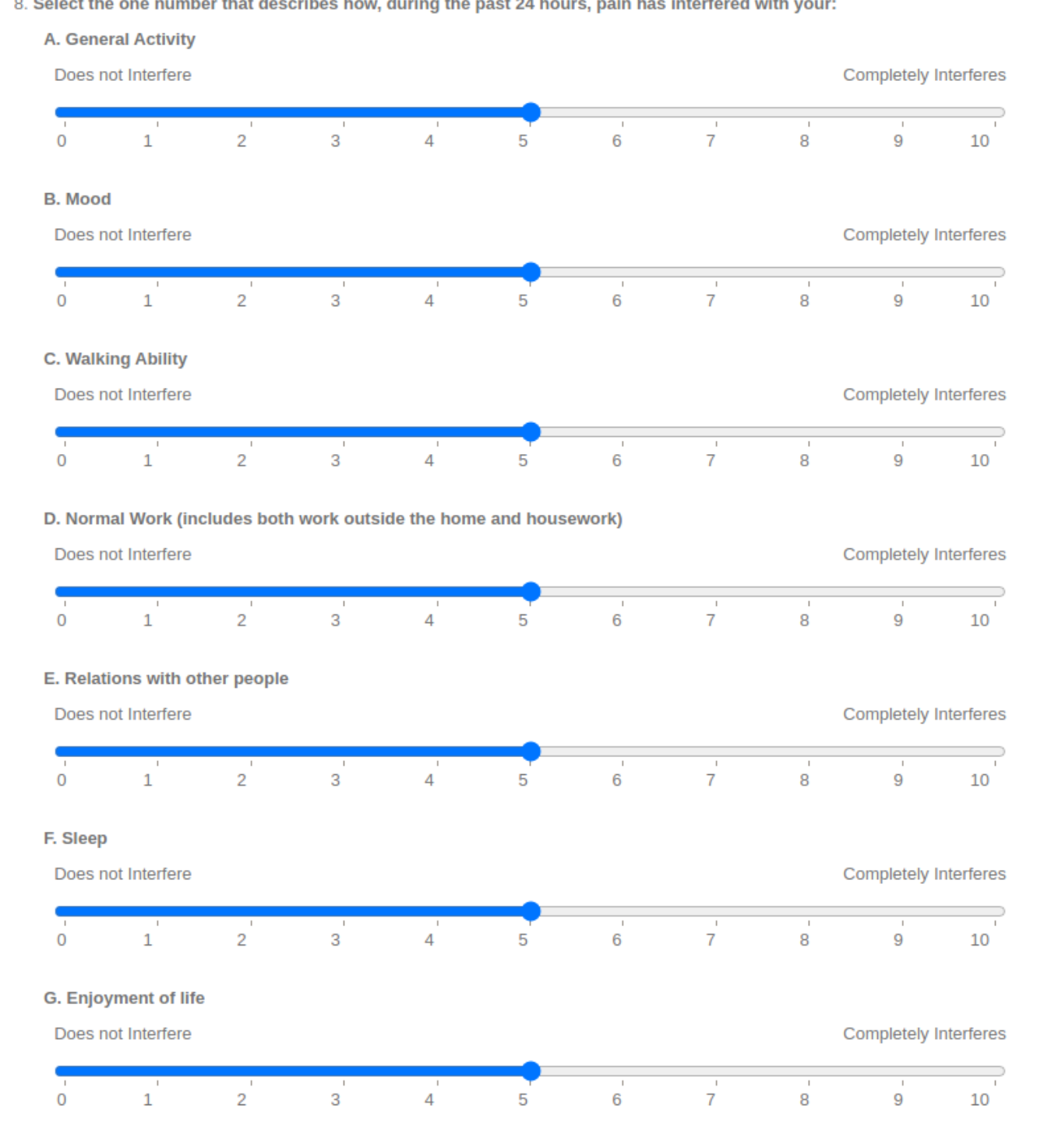

| Current medication usage                                                                                                    |                                                                                                    |                                                                                                    |
|----------------------------------------------------------------------------------------------------|----------------------------------------------------------------------------------------------------|----------------------------------------------------------------------------------------------------|
| ○ Yes ○ None                                                                                                    |                                                                                                    |                                                                                                    |
| <ul> <li>Yes None</li> <li>(Check all that apply)</li> <li>1. Over-the-Counter (OTC) Pain Medicati</li> <li>Advil®, Motrin® (ibuprofen)</li> <li>ALEVE® (naproxen)</li> <li>Aspirin (acetylsalicylic acid)</li> <li>Tylenol® (acetaminophen)</li> <li>Other</li> <li>If you have indicated any medications taker</li> <li>1 x day</li> <li>2 x day</li> <li>3 x day</li> <li>More than 3 x day</li> <li>As Needed</li> </ul> | on<br>a above - What is dose and how often per day?<br>Dosage                                                                                                    | ,<br>,                                                                                                    |
| 2. Anti-Inflammatory (Prescription)  Anaprox (naproxen sodium) Celebrex (celecoxib) Clinoril (sulindac) Daypro (oxaprozin) Disalcid (salsalate) Dolobid (diflunisal)  If you have indicated any medications taker                                                                                                    | <ul> <li>Feldene (piroxicam)</li> <li>Indocin (indomethacin)</li> <li>Lodine (etodolac)</li> <li>Mobic (meloxicam)</li> <li>Naprosyn (naproxen)</li> <li>Relafen (nabumetone)</li> </ul> | <ul> <li>Toradol (ketorolac tromethamine)</li> <li>Vimovo (naproxen/ esomeprazole)</li> <li>Voltaren (diclofenac)</li> <li>Other</li> </ul>                                     |
| <ul> <li>1 x day</li> <li>2 x day</li> <li>3 x day</li> <li>More than 3 x day</li> <li>As Needed</li> </ul>                                                                                                    | Dosage                                                                                                    |                                                                                                    |
| 3. Narcotic                                                                                                    |                                                                                                    |                                                                                                    |
| <ul> <li>Avinza®, Kadian® (morphine)</li> <li>Demerol (meperidine)</li> <li>Dilaudid®, Exalgo®</li> <li>(hydromorphone)</li> </ul>                                                                                                    | <ul> <li>Duragesic®, Fentora®, Actiq®<br/>(fentanyl)</li> <li>Lorcet®, Lortab®, Norco®, Vicodin®<br/>(hydrocodone)</li> <li>Opana® (oxymorphone)</li> </ul>                              | <ul> <li>Oxycontin®, Oxyfast®, Percocet®,<br/>Roxicodone® (oxycodone and<br/>acetaminophen)</li> <li>Other: Neurontin® (gabapentin)<br/>Lyrica® (pregabalin) Ultram®</li> </ul> |
| If you have indicated any medications taker                                                                                                    | above - What is dose and how often per day?                                                                                                    | )                                                                                                    |
| <ul> <li>1 x day</li> <li>2 x day</li> <li>3 x day</li> <li>More than 3 x day</li> <li>As Needed</li> </ul>                                                                                                    | Dosage                                                                                                    |                                                                                                    |

When you answer the questions for your patient, you submit the test and wait a few seconds to be redirected to a result page with all the detailed information, graphs and predictions about the respective patient.

#### **View Progress**

In the view progress page you can see a data visualization of the results of the completed tests in comparison with the results of the forecasting algorithm in the patient's pain severity, interference, pain related complaints and drugs used.

At first you can see the Patient Progress chart with the results of all the patient's metrics in the completed tests (Baseline, Followup 1 etc). Every metric has its own line that gives you its progress through time. The last value of x axis shows you the value that is forecasted from the algorithm in a Followup after 6 months.

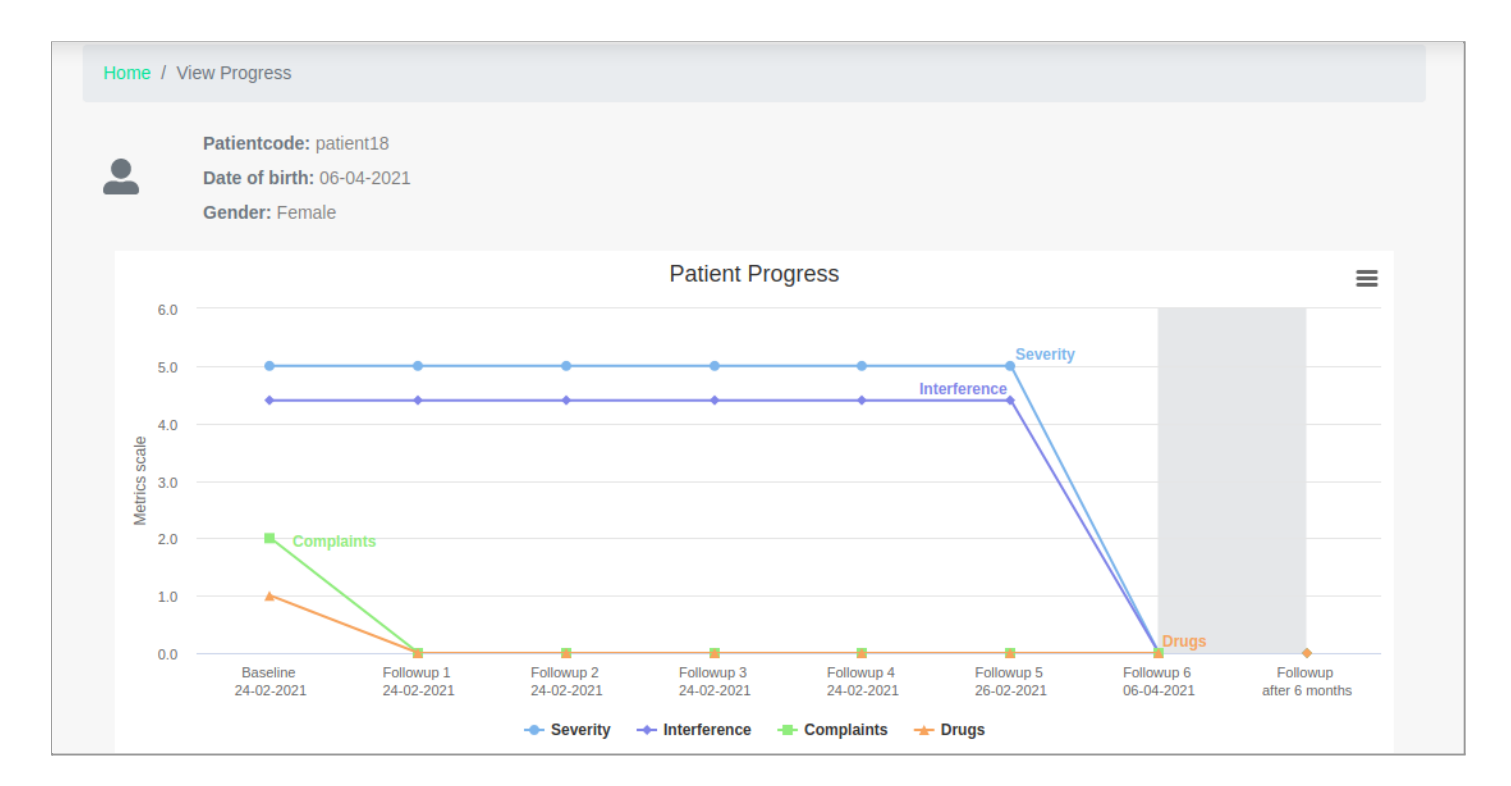

Except from the total metric chart you can see a graph for every metric in comparison with the forecasted values.

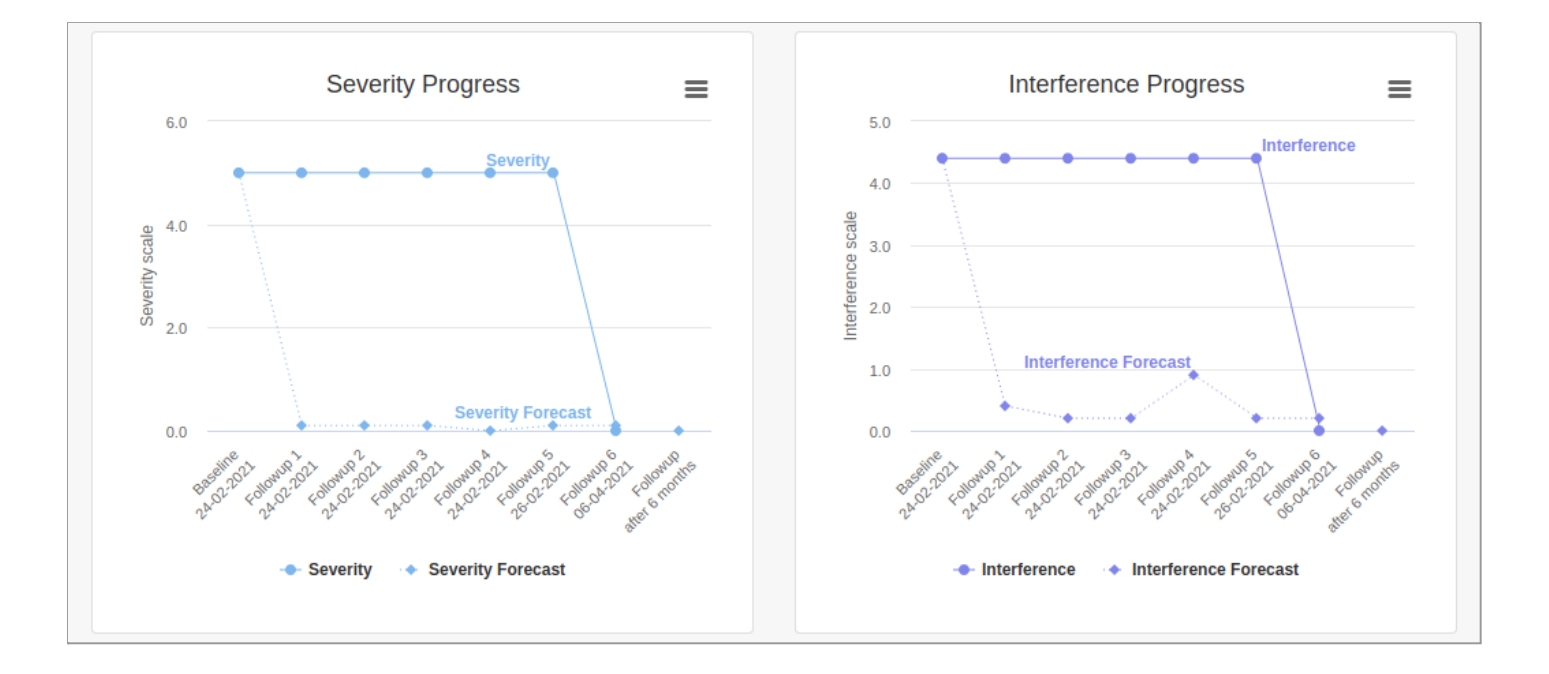

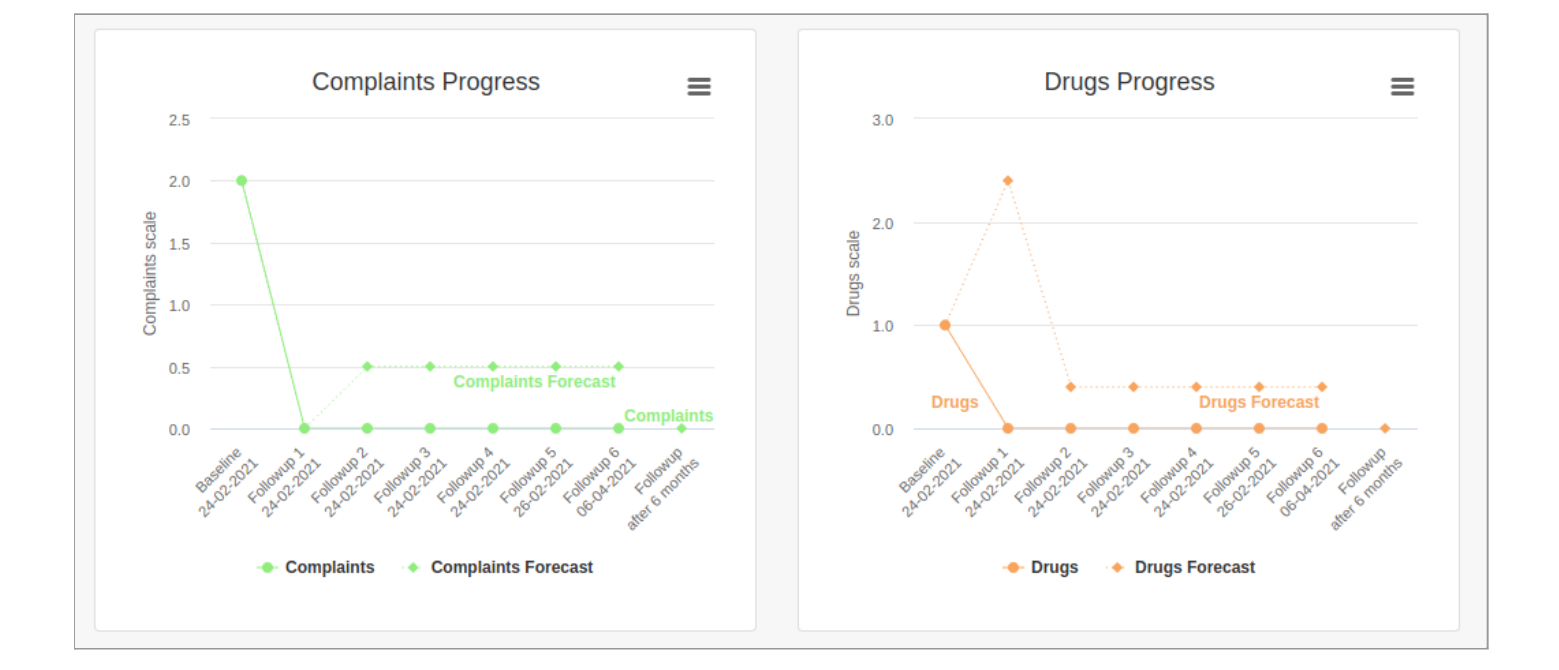

### View Test

In the view test page you can see the results of a test with the submitted answers of the questionnaire.

At the top of the screen, you can see a concise result of the submitted test. The patient is predicted to be either a responder or a non-responder for Topical Analgesics Therapies. If the pain situation of the patient is evaluated as mild, then results are not produced and you get informed accordingly. The percentage shown on the result page of responders and non-responders shows the predicted average reduction (or increase) in the patient's pain severity, interference, pain related complaints and drugs used with the best performing non-opioid treatment:

Responder of Topical Analgesics Therapies

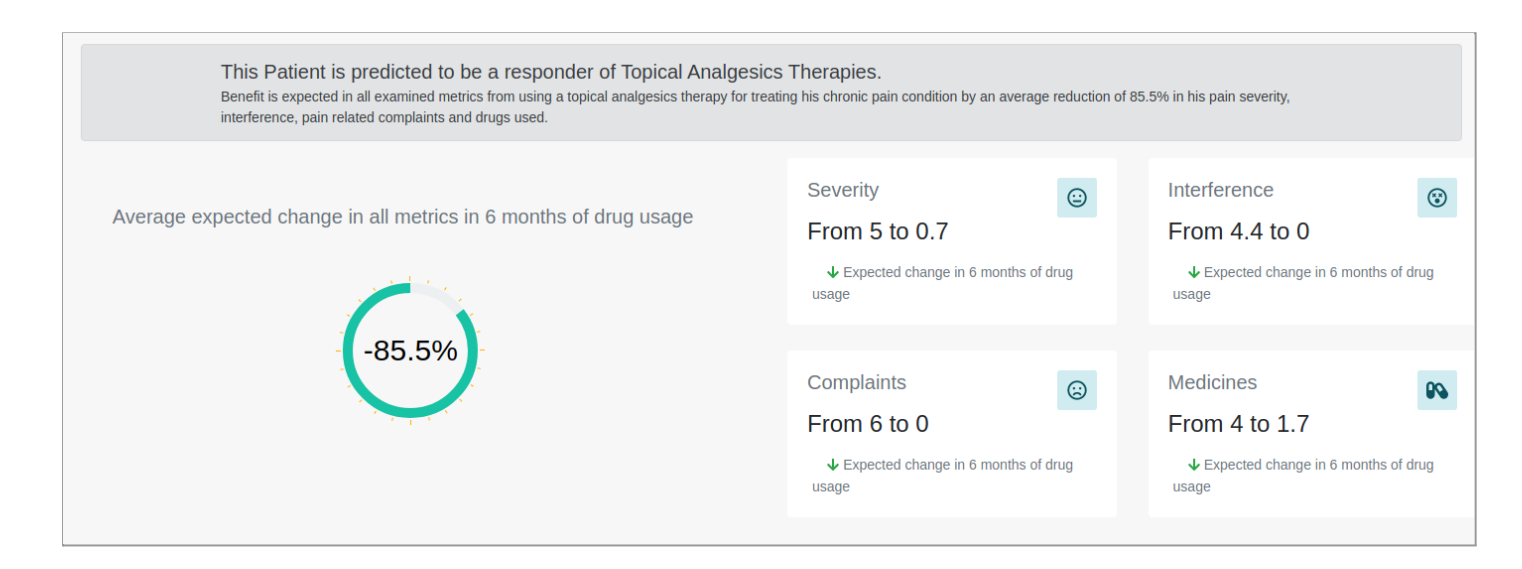

Non - Responder of Topical Analgesics Therapies

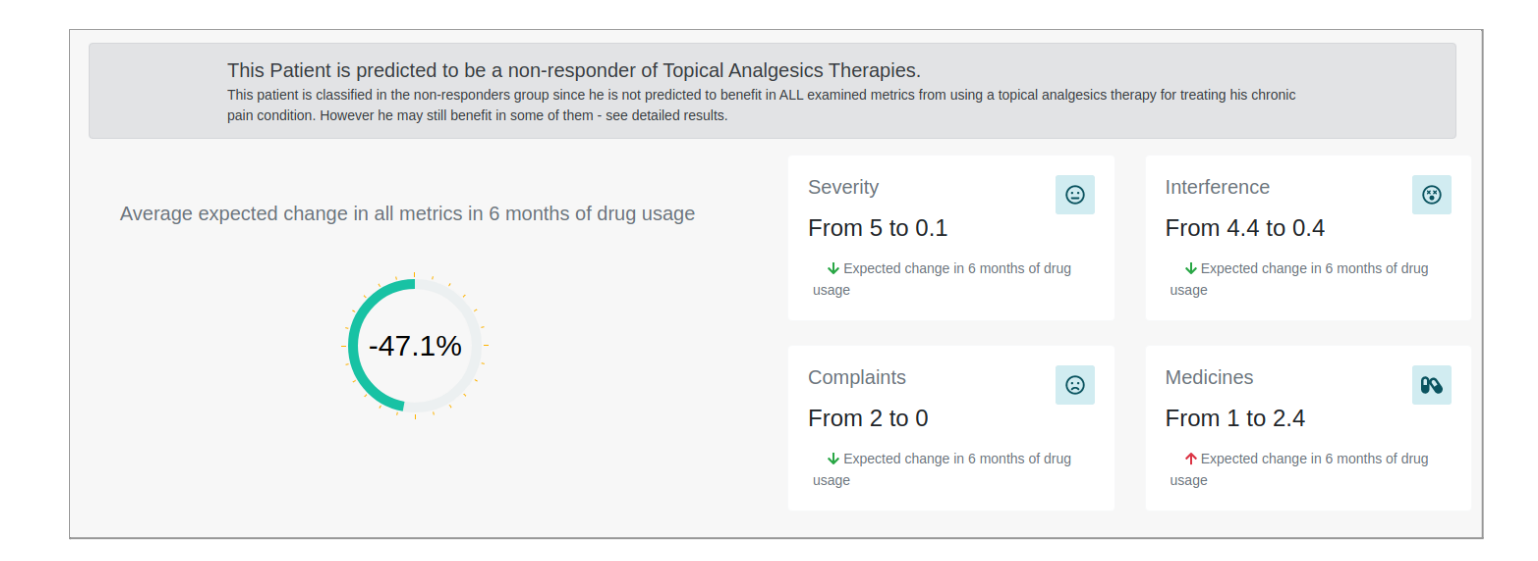

#### Mild pain situation

This tool has been designed to personalize response to therapy treatments for severe chronic pain cases and/or patients administered with Opioids or Anticonvulsants.

The chronic pain situation of the patient is evaluated as mild and thus he is not suitable for the provided test. The clinician should consider administering a mild pain treatment.

Furthermore a "Detailed results for each topical analgesic" part shows detailed results for the 4 different formulations:

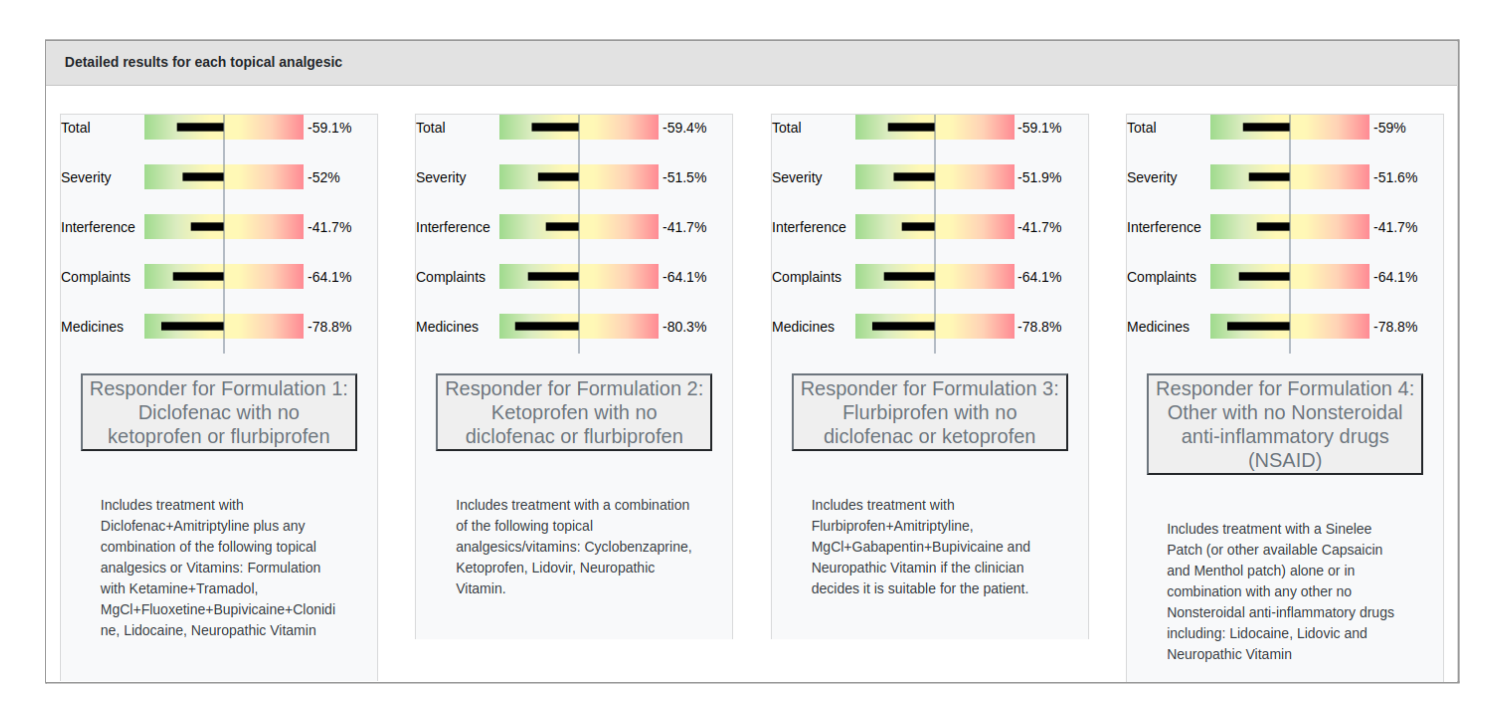

Additionally, a "Distribution graphs of characteristics of responders and non responders in topical analgesics" part depicts the distribution of the responders and non responders in topical analgesics non-opioid treatments in some of the characteristics monitored from the questionnaire of the present tool:

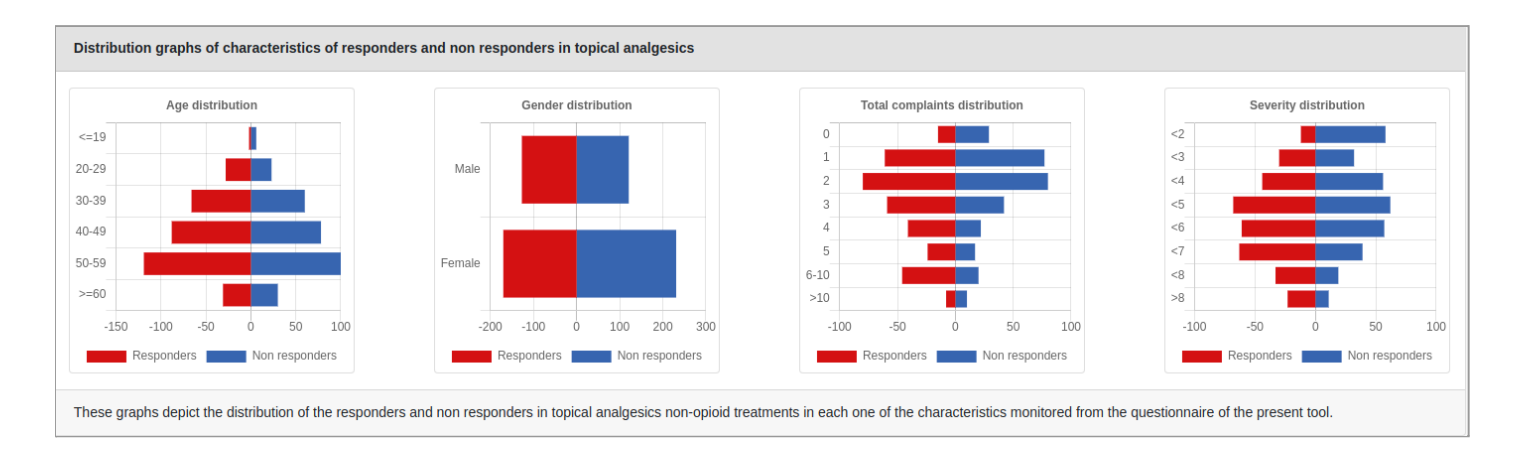

In the final part of the result page you are able to view the submitted responses of the patient's questionnaire. In this part you have also the opportunity to delete the submitted test by clicking at the bottom of the page the relevant button <sup>Theorem Test</sup>:

| View submitted responses                        |                                                 |
|-------------------------------------------------|-------------------------------------------------|
| Date of survey 2021-02-                         | 26                                              |
| Primary complaint/ Diagn                        | osis                                            |
| Arthritis                                       | Hands Feet Hips Knees Neck Shoulders Back Other |
| Neuropathy or Radiculopathy<br>(Radiating pain) | Hands Feet Neck Back Sciatica Other             |
| Myofascial/ Musculoskeletal<br>Pain or Spasm    | Neck Shoulder Back Hips Other                   |
| Tendinitis                                      | Shoulder Elbow Knee Wrist Hip Other             |
| Other                                           |                                                 |
|                                                 |                                                 |
|                                                 |                                                 |

# How to get InSyBio Precision Chronic Pain Treatment Tool

To purchase InSyBio Precision Chronic Pain Treatment Tool contact us at info@insybio.com.

# About Us

InSyBio Ltd is a bioinformatics pioneer company (<u>www.insybio.com</u>) in personalized healthcare, that focuses on developing computational frameworks and tools for the analysis of complex life-science and biological data in order to develop predictive integrated biomarkers (biomarkers of various categories) with increased prognostic and diagnostic aspects for the personalized Healthcare Industry.

InSyBio Suite consists of tools for providing integrated biological information from various sources, while at the same time it is empowered with robust, user-friendly and installation-free bioinformatics tools based on intelligent algorithms and methods.

#### **COPYRIGHT NOTICE**

External Publication of InSyBio Ltd - Any InSyBio information that is to be used in advertising, press releases, or promotional materials requires prior written approval from the InSyBio Ltd. A draft of the proposed document should accompany any such request. InSyBio Ltd reserves the right to deny approval of external usage for any reason.

For avoidance of doubt, any use of this site as a web service to obtain pain therapy prognostic scores for any purpose is expressly forbidden. Similarly, use of this website for developing or testing software of any sort is forbidden unless permission has been explicitly granted.

Copyright 2021 InSyBio Ltd. Reproduction without written permission is completely forbidden.